| Logging in to<br>Google Apps                                                                           |                                                                                                    |                                                |                                                                      |
|----------------------------------------------------------------------------------------------------|----------------------------------------------------------------------------------------------------|------------------------------------------------|----------------------------------------------------------------------|
| Families Students Employees<br>Message from Dr. Hite & District Updates                                | s Directory V Careers Logi                                                                                                    |                                                | Go to philasd.org,<br>and click "Login."                             |
| Enter your Use<br>and Password<br>Username:<br>Password:<br>@ Forgot your password?<br>LOGIN           | ername                                                                                                    | Enter just<br>and pass<br>Contact r<br>remembe | your srudent number<br>word.<br>me if you don't<br>er your password. |
| TodayCalendarAssignmentsGradesGrade Book UpdatesAttendanceScheduleReportsMessage CenterDiscussionsMore | Today Friday, April 10, 2020<br>Your name<br>and photo<br>will appear here.<br>Assignments Due Today<br>No assignments.<br>Assignments Due Tomorrow<br>No assignments. |                                                | On this page,<br>click "Message Center."                             |

Scroll down the Launchpad until you see these apps, and click on the one you want.

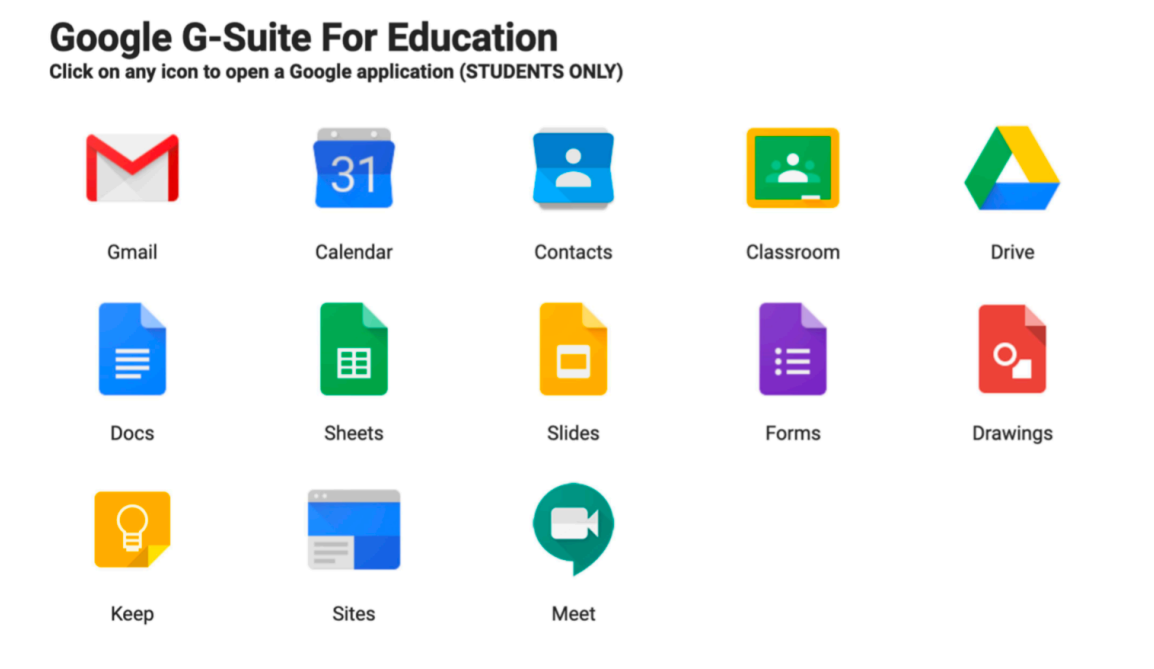